## Open Office Draw (module dessin) pour mettre en forme du texte

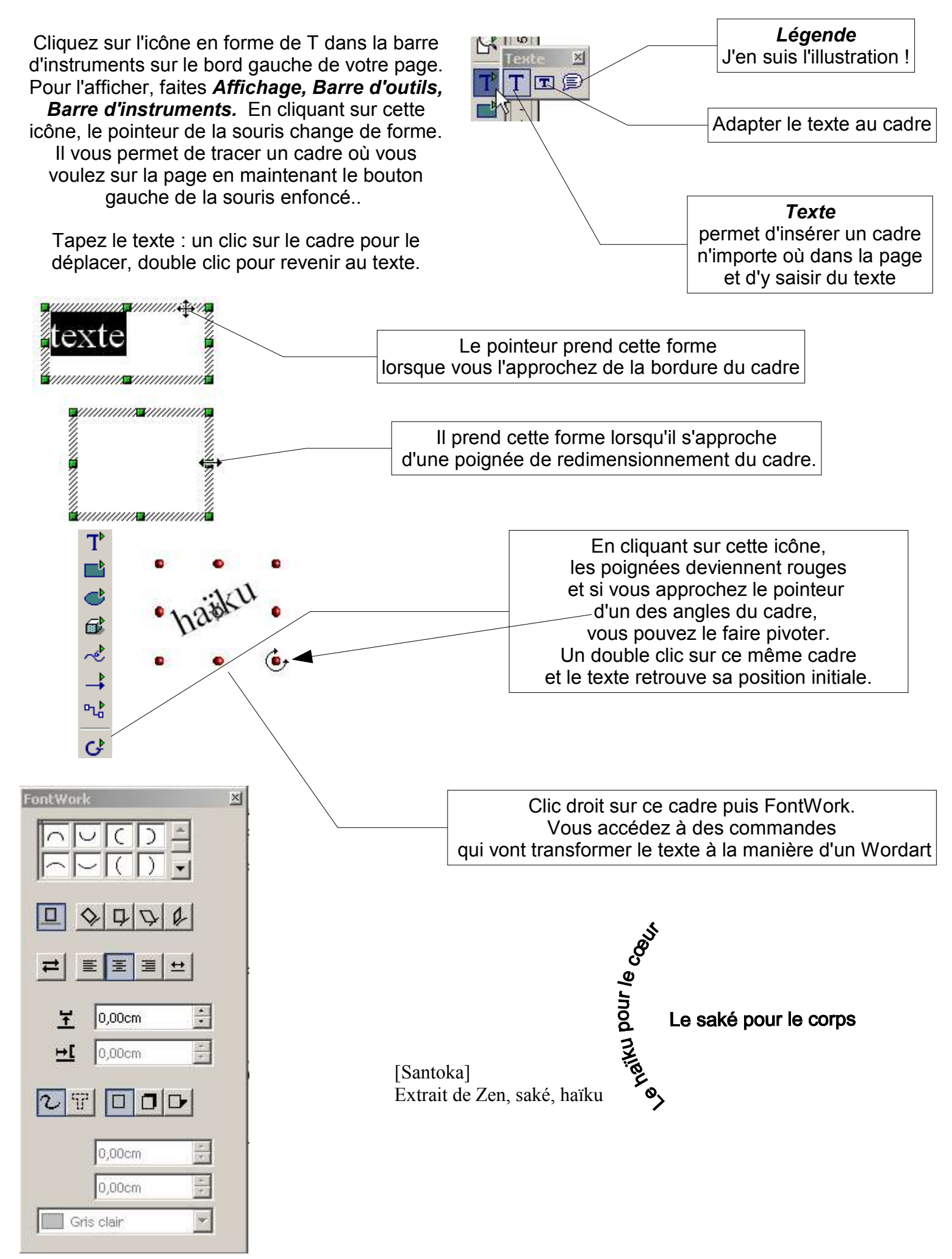